The **Year-End Processing** options, found under the admin tab, allow you to reset the turned in or completed check offs done throughout the year to prepare for the next school year.

To find the year end options select admin—> Year end processing

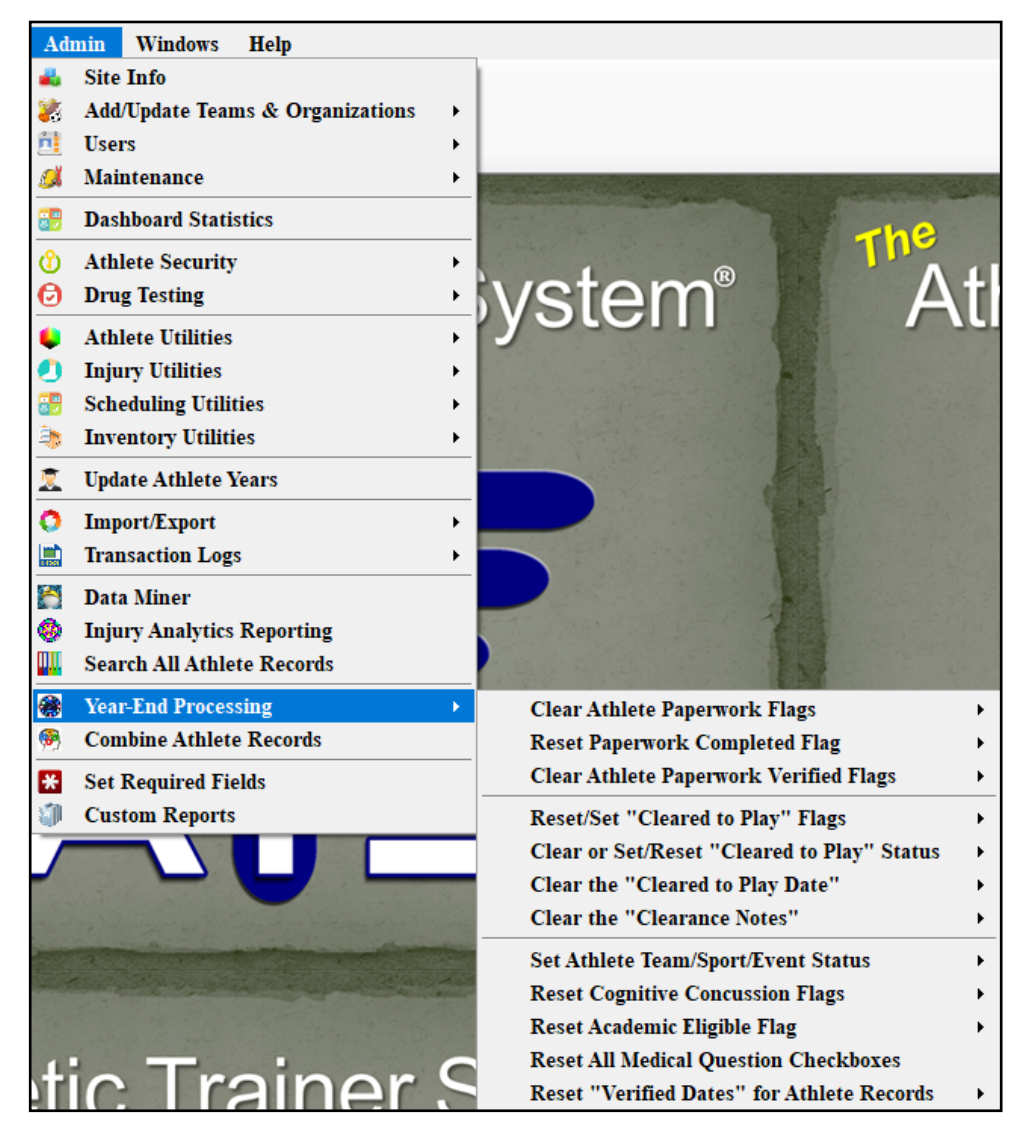

Each of the menu items will be explained in the following pages, each will describe and explain the sub menu functions.

# **ATS**— Year End Processing

# Year End Processing

# Table of Contents:

| Task                                                | Page          | Video Link if Available   |  |  |
|-----------------------------------------------------|---------------|---------------------------|--|--|
| Clear the Athlete Paperwork Flag                    | <u>3</u>      |                           |  |  |
| Reset Paperwork Completed Flag                      | <u>Top 4</u>  |                           |  |  |
| Clear Athlete Paperwork Verified Flag               | Bot 4         |                           |  |  |
| Reset/Clear/Set Cleared to Play                     | <u>5</u>      |                           |  |  |
| Clear Clearance Notes                               | <u>Top 6</u>  |                           |  |  |
| Set Athlete Team/Sport/Event Status                 | Bot 6         |                           |  |  |
| Reset the Cognitive Concussion Flag                 | <u>Top 7</u>  |                           |  |  |
| Reset the Academic Eligible Flag                    | <u>Bot 7</u>  |                           |  |  |
| Reset Verified Date for Athlete Records             | <u>8</u>      |                           |  |  |
| Other Recommended<br>End of Year Clean Up           |               |                           |  |  |
| Update Athlete Year Popup                           | <u>Top 9</u>  |                           |  |  |
| Update Athlete Years                                | <u>Bot 9</u>  | Update Athlete Year Video |  |  |
| Disable Old Users                                   | <u>10</u>     | Disable Old Users Video   |  |  |
| Resolve Current Injuries                            | <u>Top 11</u> |                           |  |  |
| Turn Off Batch Reports                              | <u>Mid 11</u> | Batch Reports             |  |  |
| Disable Nightly Reminders                           | <u>Bot.11</u> |                           |  |  |
| Update Athlete Insurance                            | <u>Top 12</u> |                           |  |  |
| Update System Calendar                              | <u>Bot 12</u> |                           |  |  |
| Force Password Change                               | <u>13</u>     |                           |  |  |
| Video Walk Through: <u>Year End Processing Menu</u> |               |                           |  |  |

### **Clear Athlete Paperwork Flags:**

You can clear the paperwork flags for all athletes in your system, for a specific team or Organization, or for a Specific Paperwork Entry.

| Clear Athlete Paperwork Flags                 | • | For All                             |
|-----------------------------------------------|---|-------------------------------------|
| Reset Paperwork Completed Flag                | • | For a Team                          |
| <b>Clear Athlete Paperwork Verified Flags</b> | • | For an Organization                 |
| Reset/Set "Cleared to Play" Flags             | • | For a Specific Paperwork Entry      |
| Clear or Set/Reset "Cleared to Play" Status   | • | Create eFile Archive - All Athletes |
| Clear the "Cleared to Play Date"              | • | Create eFile Archive - Team(s)      |
| Clear the "Clearance Notes"                   | • | Create eFile Archive - Organization |

You have the ability to remove the paperwork submission flags. This process also removes the submission dates that are associated with the paperwork item. This process will work whether the item was checked off from the online submission, or if it was manually checked as submitted.

| Paperwork                                 |              |             |              |         |
|-------------------------------------------|--------------|-------------|--------------|---------|
|                                           | Submitted    | Submit Date | Verified     | Comment |
| Ashley U Questionaire                     |              |             |              |         |
| Certification                             |              |             |              |         |
| Physical Form                             | $\checkmark$ |             |              |         |
| Previous Injury History                   |              | 01/10/18    |              |         |
| Health Habits                             |              |             |              |         |
| NCAA Concussion Review                    |              |             |              |         |
| Ashley U Sports Participation Agreement   |              | 05/10/18    | $\checkmark$ |         |
| NCAA Concussion Fact Sheet for Student At | . 🗹          | 05/11/18    |              |         |
|                                           |              |             |              |         |

### Create eFile Archive:

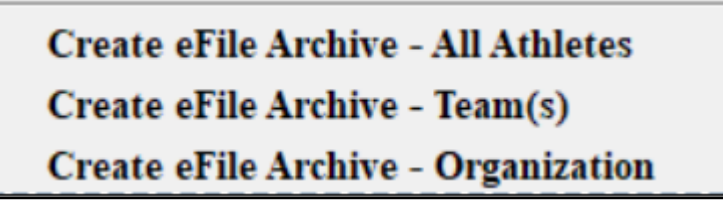

Utilizing the Create eFile Archive process will allow you, PRIOR to clearing the paperwork check flags, to create a copy that will be stored in their eFiles. This can be utilized to show that paperwork was submitted, the dates and that it was verified by a member of the staff.

#### \*\*\*\*<u>Again, this process must be done PRIOR TO RUNNING THE</u> CLEAR PROCESS.\*\*\*\*

lor

# **Reset Paperwork Complete Flag:**

| Clear Athlete Paperwork Flags                 |   |                  |
|-----------------------------------------------|---|------------------|
| Reset Paperwork Completed Flag                | • | For All          |
| <b>Clear Athlete Paperwork Verified Flags</b> | • | For Team         |
| Reset/Set "Cleared to Play" Flags             | • | For Organization |

This will clear the check mark indicating all Paperwork has been completed from all the associate areas you can view that. This status also correlates to the status of the Paperwork in the Paperwork reports. You can choose between running this for All athletes, a Specific Team or Organization.

| 😫 Athlete - Davis, Crash         |                     |                                                                                                    |                                                            |                                                                    |                                                                                                    |
|----------------------------------|---------------------|----------------------------------------------------------------------------------------------------|------------------------------------------------------------|--------------------------------------------------------------------|----------------------------------------------------------------------------------------------------|
|                                  | Archived            | 🗌 Cleared to Play 🛛 / 🗸 🔽                                                                                                    | CTP Status: Cleared                                        | ~                                                                  |                                                                                                    |
| Name: Crash                      | Davis V             | Team/Sport/Event                                                                                                    | Status 🔺 Position/Dis                                      | As Of CT                                                           |                                                                                                    |
| (First) (IV                      | 11) (Last) (Suffix) |                                                                                                    |                                                            |                                                                    |                                                                                                    |
| Nickname                         | Pronouns            | Joe Tech Men Baseball                                                                                                    | Active                                                     |                                                                    |                                                                                                    |
| PreferName                       |                     | Joe Tech Coed Behavioral Health                                                                                                    | Active                                                     | 10/4/2021                                                          |                                                                                                    |
| Phone: 123456789                 | Year: Senior 🛛 🗸 🕂  |                                                                                                    |                                                            |                                                                    |                                                                                                    |
| Gender: prefer not to disclose 🗸 | DOB: 1/14/1998 🗸 CL |                                                                                                    |                                                            | <b>&gt;</b>                                                        |                                                                                                    |
| Email: joe@kefferdevelopment.co  | om Age 23           | Mark for review Pwk Comp                                                                                                    | og Concuss Complete 🔋                                      | Card View                                                          |                                                                                                    |
|                                  |                     | Vaccinations Alerts/Notes Paperwork Alhiete Forms effiles Notes Paperwork Alhiete Forms effiles Notes Paperwork. Paperwork. Paperwork. Submitted Sub Baseline Concussor Insurance Card Back | nsure Emer Concuss Team (<br>bmit Date Verfied Comment Not | General Acad Elig Sick<br>Cleared Mark as<br>Cleared<br>Print/View | Last Updated via Portal       Athlete Info:     9/7/2021       Surgery:     ///                               |
|                                  |                     | Insurance Card Front  Participation Form                                                                                                    |                                                            | Reset                                                              | Insurance: / / v<br>Immune: 4/19/2021 v<br>Contacts: / / v                                                    |
|                                  |                     | Record: I I Of 5 D C C C C C C C C C C C C C C C C C C                                                                                                    | New Paperwork Set                                          | > Remember to option under s                                       | o run the "Check Complete"<br>the \File\Utilities menu after<br>aving your work.<br>Paperwork "Check" Process |
|                                  |                     | 💱 🧾 ன 🐖 🚺 器 🔿 Portal Logins 🕴                                                                                                    | Prev Next Name:                                            |                                                                    | Save Close                                                                                                    |

# **Clear Athlete Paperwork Verified Flag:**

| Clear Athlete Paperwork Flags               | • |                                |
|---------------------------------------------|---|--------------------------------|
| Reset Paperwork Completed Flag              | • |                                |
| Clear Athlete Paperwork Verified Flags      | • | For All                        |
| Reset/Set "Cleared to Play" Flags           | • | For a Team                     |
| Clear or Set/Reset "Cleared to Play" Status | ► | For an Organization            |
| Clear the "Cleared to Play Date"            | • | For a Specific Paperwork Entry |
|                                             |   |                                |

This process will clear out the check marks in the Verified column in the Paperwork area of the Athlete Profile. This box is typically manually checked off after the AT verifies the information in the completed form is accurate.

Clear the entry for everyone in the DB, a specific team, an organization, or clear it for a specific entry.

| Paperwork                                 | Submitted | Submit I | te Verified | Comment |
|-------------------------------------------|-----------|----------|-------------|---------|
| Ashley U Questionaire                     |           |          |             |         |
| Certification                             |           |          |             |         |
| Physical Form                             |           |          |             |         |
| Previous Injury History                   |           | 01/10/18 |             |         |
| Health Habits                             |           |          |             |         |
| NCAA Concussion Review                    |           |          |             |         |
| Ashley U Sports Participation Agreement   |           | 05/10/18 |             |         |
| NCAA Concussion Fact Sheet for Student At |           | 05/11/18 |             |         |
|                                           |           | •        |             |         |

Tor

# ATS— Year End Processing

# Reset/Set the Cleared to Play Flag and/or Status:

| Clear Athlete Paperwork Flags               | • |                             |
|---------------------------------------------|---|-----------------------------|
| Reset Paperwork Completed Flag              | • |                             |
| Clear Athlete Paperwork Verified Flags      | • |                             |
| Reset/Set "Cleared to Play" Flags           | • | For All                     |
| Clear or Set/Reset "Cleared to Play" Status | • | For a Team                  |
| Clear the "Cleared to Play Date"            | • | For an Organization         |
| Clear the "Clearance Notes"                 | • | Set All to Cleared          |
| Set Athlete Team/Sport/Event Status         | • | Set Team to Cleared         |
| <b>Reset Cognitive Concussion Flags</b>     | • | Set Organization to Cleared |

Reset or set the Athlete's CTP Flag. This also corresponds to the reports and CTP check.

Top

| Clear Athlete Paperwork Flags               | + |                            |
|---------------------------------------------|---|----------------------------|
| Reset Paperwork Completed Flag              | • |                            |
| Clear Athlete Paperwork Verified Flags      | • |                            |
| Reset/Set "Cleared to Play" Flags           | • |                            |
| Clear or Set/Reset "Cleared to Play" Status | • | Clear For All              |
| Clear the "Cleared to Play Date"            | • | Clear For Team             |
| Clear the "Clearance Notes"                 | • | Clear For Organization     |
| Set Athlete Team/Sport/Event Status         | • | Set/Reset the All          |
| Reset Cognitive Concussion Flags            | • | Set/Reset for Team         |
| Reset Academic Eligible Flag                | + | Set/Reset for Organization |

Reset or set the Athlete's CTP Status. This also corresponds to the reports and CTP status.

| Clear Athlete Paperwork Flags<br>Reset Paperwork Completed Flag<br>Clear Athlete Paperwork Verified Flags | + + + |                    |
|----------------------------------------------------------------------------------------------------|-------|--------------------|
| Reset/Set "Cleared to Play" Flags<br>Clear or Set/Reset "Cleared to Play" Status                          | +     |                    |
| Clear the "Cleared to Play Date"                                                                          | •     | For All            |
| Clear the "Clearance Notes"                                                                               | •     | For a Team         |
| Set Athlete Team/Sport/Event Status                                                                       | •     | For an Organzation |

Reset or set the Athlete's CTP Date. This also removes it from the team entry line.

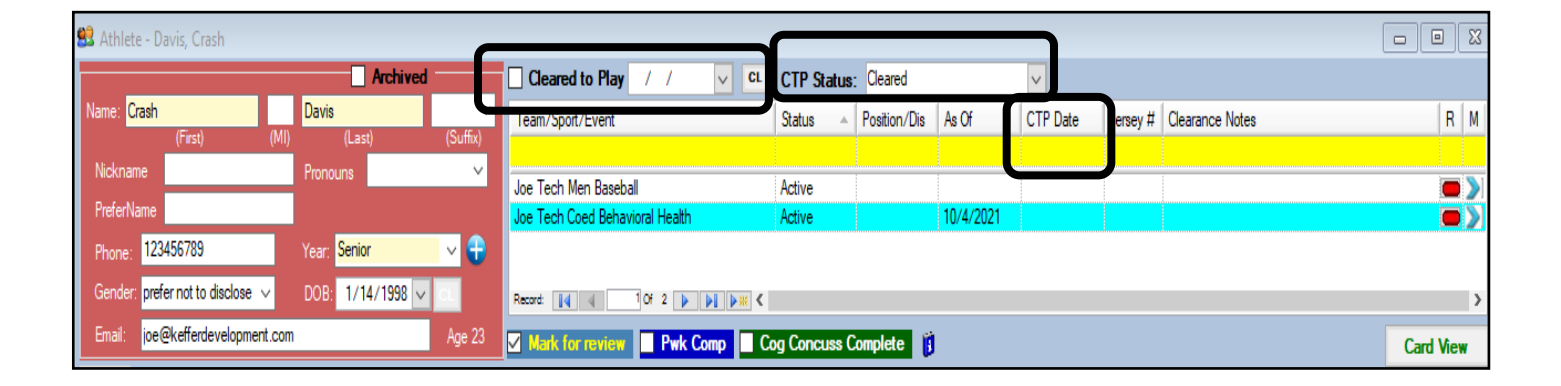

# ATS— Year End Processing

### **Clear the Clearance Notes:**

| Reset/Set "Cleared to Play" Flags           | • |                  |
|---------------------------------------------|---|------------------|
| Clear or Set/Reset "Cleared to Play" Status | • |                  |
| Clear the "Cleared to Play Date"            | • |                  |
| Clear the "Clearance Notes"                 | • | For All          |
| Set Athlete Team/Sport/Event Status         | • | For Team         |
| Reset Cognitive Concussion Flags            | • | For Organization |

Use the Clear the Clearance Notes option to remove any notes that were made when they were cleared.

Top

| 😫 Athlete - Davis, Crash                             |                                                                                   |
|------------------------------------------------------|-----------------------------------------------------------------------------------|
|                                                      | Cleared to Play / / v CL CTP Status: Cleared v                                    |
| Name: Crash Davis V                                  | Team/Sport/Event Status 🔺 Position/Dis As Of CTP Date Jerse # Clearance Notes F M |
| (Pirst) (Mil) (Last) (Sumx)<br>Nickname Pronouns V   |                                                                                   |
| PreferName                                           | Joe Tech Men Baseball Active                                                      |
| Phone: 123456789 Year: Senior V                      | Joe lech Coed Benavioral Health Active                                            |
| Gender: prefer not to disclose 🗸 DOB: 1/14/1998 🗸 CL | Record 14 4 10' 2 1 1 1 1 1 1 1 1 1 1 1 1 1 1 1 1 1 1                             |
| Email: joe@kefferdevelopment.com Age 23              | Mark for review Pwk Comp Cog Concuss Complete                                     |

# Set Athlete Team/Sport/Event Status:

| Set Athlete Team/Sport/Event Status          | • | For All                 | Using the Set team/sport/event status      |
|----------------------------------------------|---|-------------------------|--------------------------------------------|
| <b>Reset Cognitive Concussion Flags</b>      | • | For a Team              | menu, you can set a status for the options |
| Reset Academic Eligible Flag                 | • | For an Organization     | in the image. This allows you to activate, |
| <b>Reset All Medical Question Checkboxes</b> |   | For an Athlete Year     | or inactivate groups or everyone for the   |
| Reset "Verified Dates" for Athlete Records   | • | For a Team/Athlete Year |                                            |

| Choose the Status. |        |
|--------------------|--------|
|                    | Search |
| Active             |        |
| Released           |        |
| Waived             |        |
| Inactive           |        |

| 😫 Athlete - Davis, Crash       |                    |              |                                 |               |             |           |          |          |                 |            |
|--------------------------------|--------------------|--------------|---------------------------------|---------------|-------------|-----------|----------|----------|-----------------|------------|
|                                | Archive            | d            | 🗌 Cleared to Play 🛛 / 🗸 🗸       | CTP Status:   | Cleared     |           | ~        |          |                 |            |
| Name: Crash                    | Davis              | V<br>10. IEA | Team/Sport/Event                | Status 🔺      | osition/Dis | As Of     | CTP Date | Jersey # | Clearance Notes | RM         |
| (First)<br>Nickname            | (MI) (Last)        | (Sumx)       |                                 |               |             |           |          |          |                 |            |
|                                | FIONOUNS           |              | Joe Tech Men Baseball           | Active        |             |           |          |          |                 | <b>—</b> > |
| PreferiName                    |                    |              | Joe Tech Coed Behavioral Health | Active        |             | 10/4/2021 |          |          |                 | <b>N</b>   |
| Phone: 123456789               | Year: Senior       | ~ 🔁          |                                 |               | ,           |           |          |          |                 |            |
| Gender: prefer not to disclose | ✓ DOB: 1/14/1998 < | × •          | Record: 14 4 10f 2              | <             |             |           |          |          |                 | >          |
| Email: joe@kefferdevelopmer    | nt.com             | Age 23       | Mark for review Pwk Comp        | Cog Concuss C | omplete 🔋   |           |          |          |                 | Card View  |

# **Reset the Cognitive Concussion Flag:**

| Set Athlete Team/Sport/Event Status          | • | the second second   |
|----------------------------------------------|---|---------------------|
| Reset Cognitive Concussion Flags             | • | For All             |
| Reset Academic Eligible Flag                 | • | For a Team          |
| <b>Reset All Medical Question Checkboxes</b> |   | For an Organization |
| Reset "Verified Dates" for Athlete Records   | • | For an Athlete Year |

You can reset the Cognitive Concussion Flags, these correspond CCC or Cog Concuss Complete areas of the athlete profile, and associated reports.

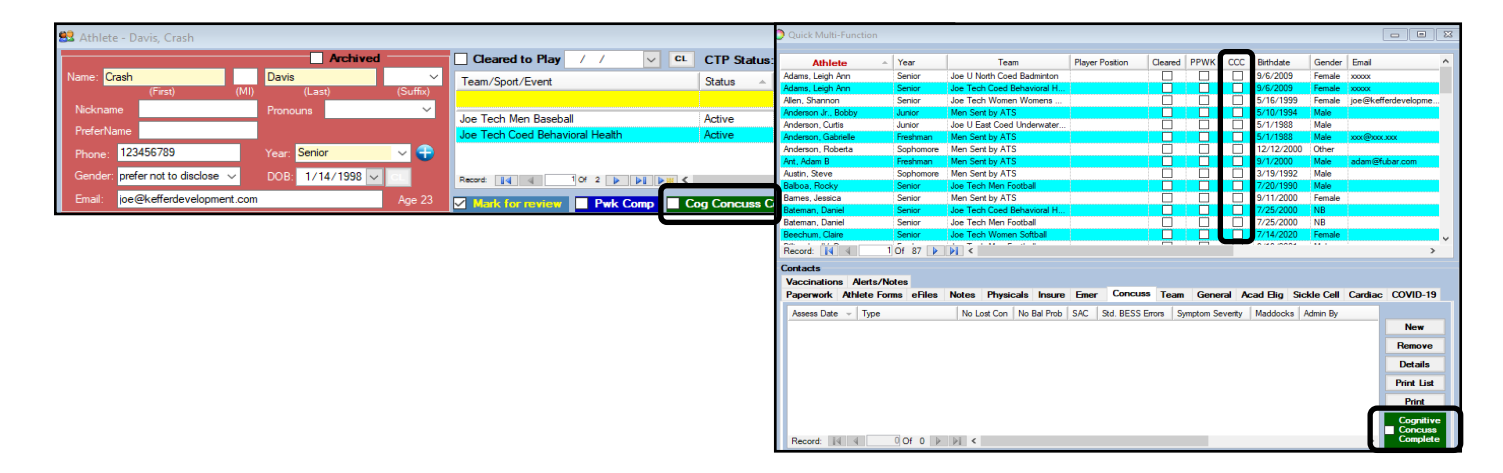

### Reset the Academic Eligible Flag:

| Reset Academic Eligible Flag               | • | All             |
|--------------------------------------------|---|-----------------|
| Reset All Medical Question Checkboxes      |   | by Team         |
| Reset "Verified Dates" for Athlete Records | • | by Organization |

Use the reset academic eligible flag menu item to reset the academic eligible flag in the general tab area of the athlete profile, and associated reports.

|    | Injury Notes/Sta | aff/Msg Genera  | Concuss Evals        | Medical History | Insurance | Emergency    | eFiles/Docs/Dates | Additional Info | Medication | St |
|----|------------------|-----------------|----------------------|-----------------|-----------|--------------|-------------------|-----------------|------------|----|
|    | Address/Other    | Additional Info | Academic Eligibility |                 |           |              |                   |                 |            | Γ  |
| Π  | Current School   |                 |                      | cademic Eligibl | e n Previ | ous School — |                   |                 |            |    |
| Π  | Eligible Until:  | / /             | ✓ Fu                 | Il Schedule?    | G         | iraduated?   | GPA:              | ]               |            |    |
| II | GPA:             |                 | Ar                   | nateur Status?  | SAT S     | Score: 0     | Class Rank:       |                 |            |    |
| Ш  |                  |                 |                      |                 | ACT S     | Score: 0     |                   |                 |            |    |
|    | Notes            |                 |                      |                 |           |              |                   |                 |            |    |
|    |                  |                 |                      |                 |           | tote Type    |                   |                 | ~          |    |

Top

| Reset "Verified Dates" for Athlete Records | •       | For All          |
|--------------------------------------------|---------|------------------|
| ,                                          |         | For Team         |
|                                            | This is | For Organization |

Use the Reset Verified Dates for Athlete Records menu option to clear out the dates that correspond to when the athlete updated their personal information. This can help you see the most current information when looking for login dates.

|                                                                     | Mark for review Pwk Comp Cog Concuss Complete                       | Card View                                           |
|---------------------------------------------------------------------|---------------------------------------------------------------------|-----------------------------------------------------|
| Injury Notes/Staff/Msg General Concuss Evals Medical History Insur  | nce Emergency eFiles/Docs/Dates Additional Info Medication Strength |                                                     |
| eFiles Paperwork Athlete Forms Athlete Portal Dates & Login History |                                                                     |                                                     |
|                                                                     | 4/10/2021 at 0                                                      |                                                     |
| Last opdated via Atriete Portai Surgery: 7 7                        | (lass All Dates                                                     |                                                     |
| Athlete Info: 9/ 7/2021 V CL Insurance: / /                         | CL Contacts: / / V CL Clear All Dates                               |                                                     |
| Login History                                                       |                                                                     |                                                     |
| Kiosk Logins Portal & Phone Logins                                  |                                                                     |                                                     |
|                                                                     | Contacts                                                            |                                                     |
|                                                                     | Vaccinations Alerts/Notes                                           |                                                     |
|                                                                     | Paperwork Athlete Forms eFiles Notes Physicals Insure Emer Concuss  | Team General Acad Elig Sickle Cell Cardiac COVID-19 |
|                                                                     | Paperwork Paperwork Complete Submitted Submit Date Verified Commer  | t Not Cleared Mark as Last Updated via Portal       |
|                                                                     | COVID Screening                                                     | Cleared Athlete Info: 97 772021 V                   |
|                                                                     | Insurance Card Back                                                 | Print/View                                          |
|                                                                     | Insurance Card Front                                                |                                                     |
|                                                                     | Participation Form                                                  | Reset Immune: 4/19/2021 V                           |
|                                                                     |                                                                     | Contacts: / / 🗸                                     |
|                                                                     |                                                                     | Dependent to see the "Check Constate"               |
|                                                                     |                                                                     | option unds the \File\Utilities menu after          |
|                                                                     | All Submit No Submit All Verify No Verify New Paperwork Set         | Satting your work.                                  |
|                                                                     | Davis, Crash O Kiosk Logins 10/07/2021 Team:                        | V 🔍 Paperwork "Check" Process                       |
|                                                                     | 😵 🧾 🝘 📰 🚺 🎇 🔿 Portal Logins 🛛 Prev 🛛 Next 🛛 Name:                   | Save Close                                          |

The remainder of this document will show other year end process items that we recommend being done when wrapping up the year. Running some of the processes at the conclusion of the school year can help avoid confusion when athletes begin to complete their registration process.

Top

# **Update Athlete Years Popup:**

Updating the athlete years, depending on how you keep your years, should be done in the popup menu. This can help when you are updating years, and archiving athletes, to know when they became inactive.

| Admin         Windows         Help           Image: Site Info         Site Info         Site Add/Update Teams & Organization | ns ▶      |                   |        |              |           |                            |                                       |           |
|----------------------------------------------------------------------------------------------------|-----------|-------------------|--------|--------------|-----------|----------------------------|---------------------------------------|-----------|
| Users                                                                                                    |           | Drondown/Donun    | Liete  |              |           | U-d-t- D                   | 1 T : -                               |           |
| Dashboard Statistics                                                                                                    |           | Available Docs/Fo | orms   |              |           | Update Drop<br>Update Moda | down/Popup Lists<br>llity/Rehab/Stren | gth Lists |
| 💱 Popup Area Maintenance                                                                                                    |           |                   |        |              |           |                            | — 🗆                                   |           |
| Popup Area<br>AthleteYear                                                                                                    |           |                   |        | ~            | Ø         |                            |                                       |           |
| Description                                                                                                    | Abbrev    | NCAA/HS Year      | Sort 🔺 | Active       | Last Used | Athlete See                | rSchool Grade                         |           |
| Guest                                                                                                    | Guest     |                   | 0      |              |           |                            |                                       |           |
| Screen                                                                                                    | Screen    | Upper             | 0      |              |           |                            |                                       |           |
| Freshman                                                                                                    | Freshman  | FR                | 1      |              |           |                            |                                       |           |
| Sophomore                                                                                                    | Sophomore | SO                | 2      |              |           |                            |                                       |           |
| Junior                                                                                                    | Junior    | JR                | 3      |              |           |                            |                                       |           |
| Senior                                                                                                    | Senior    | SR                | 4      |              |           |                            |                                       |           |
| Transfer                                                                                                    | TSF       |                   | 5      | $\checkmark$ |           |                            |                                       |           |
| Transfer Jr                                                                                                    | TSFJ      |                   | 5      |              |           |                            |                                       |           |
| Transfer Sr                                                                                                    | TSFS      |                   | 5      | $\square$    |           |                            |                                       |           |
| Grad 2019                                                                                                    | Grad 2019 |                   | 11     |              |           |                            |                                       |           |
| Grad 2020                                                                                                    | Grad 2020 |                   | 11     | $\checkmark$ |           |                            |                                       |           |
| Grad 2021                                                                                                    | Grad 2021 |                   | 11     |              |           |                            |                                       |           |
| Grad 2022                                                                                                    | Grad 2022 |                   | 11     | $\checkmark$ |           |                            |                                       |           |

### **Updating Athlete Years:**

Updating athlete years, allows you to migrate your athletes from class to class if you keep them as the traditional grade levels or any combination of that. This process will bulk move your athletes from one year to the other, and allow you to close out and archive the graduating class. For full, in-depth description on the process, please review the Update Athlete Years and Archiving doc.

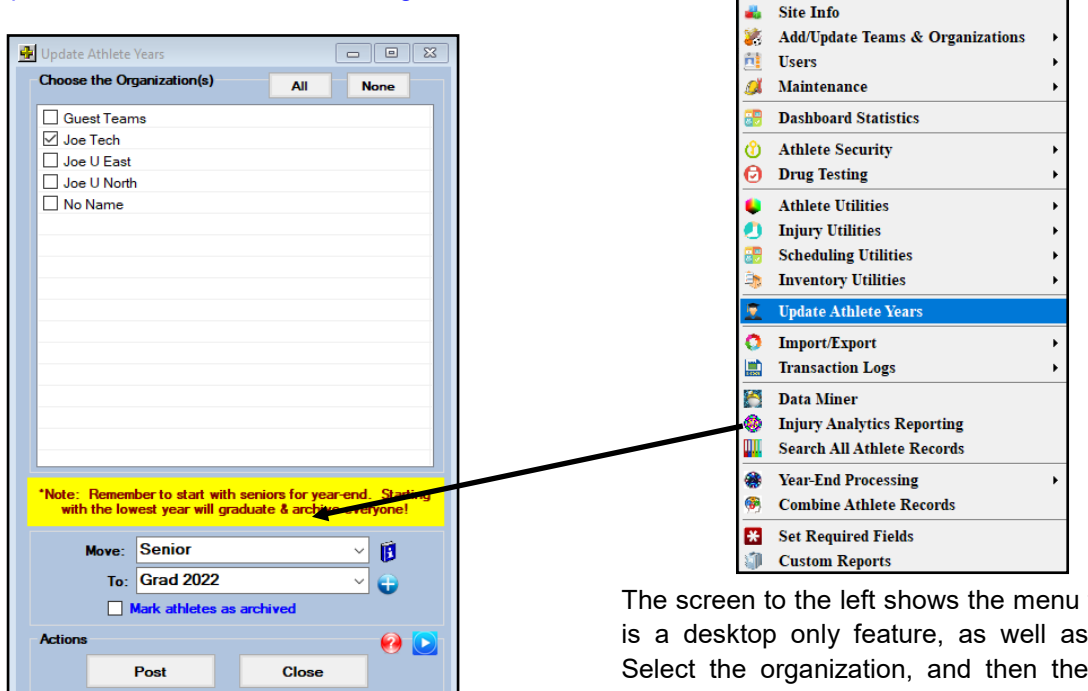

The screen to the left shows the menu for updating the years. This is a desktop only feature, as well as an administrative feature. Select the organization, and then the class year to move; also make sure if you want to archive the class year you select that as well.

As the note reminds you, always start with the oldest group and move them first. If you start at freshman/first year students, and move them up accordingly, you will move them all to one list and archive them all. Another area that we recommend to clean up at the end of the year, is disabling any user that may no longer be there. This ensure the security of your system, and protects your data from unauthorized access.

When you have a staff member, coach, or other user leave or no longer need access; you should take the steps below to revoke their access to your database. A user should **NOT** be **DELETED**, but instead utilize the Disable Button, to deactivate them. By disabling them, there is a process ATS will do for you, that removes their access completely and preserves the records associated with their account.

| 😫 User                                                       |                                                                               |
|--------------------------------------------------------------|-------------------------------------------------------------------------------|
| Information                                                  | Security                                                                      |
| Name: Joe Streckfus                                          | Teams Modules Email Groups Email/Opt Partial Admin Secure Msg Notes MSC Forms |
| (First Last) Administrator Athletic Trainer PRN Staff        |                                                                               |
| Coach Doc/Phy/Nurse Other                                    | Coed Guest Team                                                               |
| Student Strength/Condition                                   | ✓ Men Sent by ATS                                                             |
| User ID: Joe Streckfus Password: **********                  | - Guest Teams                                                                 |
| Disabled On-> / / V Reset 🗓 🔀 🖶 CL 🧃                         | Guest demo                                                                    |
|                                                              | Guest test                                                                    |
|                                                              | _ <u>M</u> Joe Tech                                                           |
| Email Addr: joe@kefferdevelopment.com                        | ✓ Loed Irack                                                                  |
| Text Addr:                                                   |                                                                               |
| Title:                                                       | Process to disable is to hit the <b>DISABLE</b> button. Hitting this          |
| License #: Force password                                    | button will deactivate the user completely. It fills in the                   |
| └── change on next login ✓ Use secure messages               | Disable on date, removes access to modules, and teams,                        |
| Phone/Location Email Signature Home Address Reset Login Info | and also will reset their "reset account questions", so they                  |
| Phone: () Office: ()                                         | are not able to reset their password                                          |
| Cell: ( Fax: (                                               |                                                                               |
| Location:                                                    |                                                                               |
| Region: 0 🗸 🖓 Regional Admin                                 |                                                                               |
| Signature Concerto Ubload Cloar                              |                                                                               |
|                                                              |                                                                               |
| for S                                                        | Select All Unselect All Expand All Collapse All Region                        |
|                                                              | Actions                                                                       |
|                                                              | Sarah Paset Diazhia New Pamaya Saya Class                                     |
|                                                              |                                                                               |

For full details on disabling a user; make sure to review the Disabling a User document.

Tor

#### **Resolve Current Injuries:**

You have the option to resolve the current injuries for the database. This bulk process will allow you to clean up your current injuries to start over, for the next fall. Running this process will allow you to resolve the default injury as well.

| ۵. | Injury Utilities     | ۶. | Purge Injuries Marked to be Purged                           |
|----|----------------------|----|--------------------------------------------------------------|
| 37 | Scheduling Utilities | ۲  | Search Injuries Marked to be Purged                          |
| ۵  | Inventory Utilities  | ►  | Default Injuries                                             |
| 1  | Update Athlete Years |    | Global Update of Injury Status; one-to-another               |
| 0  | Import/Export        | •  | Global Update of Injury Status; one-to-another by Date Range |

### Turn Off Batch Reports:

After the year ends, if you have set up the automated emails you should turn them off so there are no unnecessary emails being sent out. This is done by going to the Batch Report Schedule, and then unchecking the ACTIVE box for the reports that do not need to run, such as a limitation report or injury report.

| Admin Windows Help                   |         |                                            |   |  |     |          |  |
|--------------------------------------|---------|--------------------------------------------|---|--|-----|----------|--|
| 🚜 Site Info                          |         |                                            |   |  |     |          |  |
| Add/Update Teams & Organizations     | •       | Add/Update All Teams                       |   |  |     |          |  |
| 🟥 Users                              | •       | Add/Update By Organization                 |   |  |     |          |  |
| 💋 Maintenance                        | •       | Combine Two Teams                          |   |  |     |          |  |
| 😨 Dashboard Statistics               |         | Add an Organization                        |   |  |     |          |  |
| () Athlete Security                  | •       | Search Organizations                       |   |  |     |          |  |
| Drug Testing                         | •       | All Organizations                          |   |  |     |          |  |
| Athlete Utilities                    | •       | Change an Organization Name                | 1 |  |     |          |  |
| <ol> <li>Injury Utilities</li> </ol> |         | 🔅 Configure Batch Report Printing Schedule |   |  |     |          |  |
| 🔐 Scheduling Utilities               | +       | Kun Baten Keport Processing                |   |  |     |          |  |
|                                      |         |                                            | _ |  |     |          |  |
| 😳 Batch R                            | eport S | chedule                                    |   |  |     |          |  |
|                                      | -       |                                            |   |  | A 1 | <b>6</b> |  |

| Sc | hedule    | Details                                    | ( |               |        |                 |      |             |                                |                                                             |  |
|----|-----------|--------------------------------------------|---|---------------|--------|-----------------|------|-------------|--------------------------------|-------------------------------------------------------------|--|
| A  | ctive   I | tive Report to Run                         |   |               | rocess | Run Time Of Day | Encr | Encrypt Pwd | Email To Users                 | Include Sports                                              |  |
|    |           | Team Roster<br>Limitations - By Sport with |   | Monday, Tuesd |        | 6:00am Eastern  |      | exampleonly | Joe Streckfus<br>Joe Streckfus | Joe Tech Football Men, Joe Tech Ba<br>Joe Tech Football Men |  |
|    |           | Emilations - by Sport with                 |   | monday,       | 10030  | 0.000m Eastern  |      | exampleonly | UCC SHECKIDS                   |                                                             |  |

# Turn Off Nightly Screening Reminders:

If you are using ATS to do your screenings, you can stop the nightly reminders to complete the screenings by turning off the nightly reminders in Site Info.

| Adı      | nin    | Windows     | Help               |   | Site              | nfo - Joe Te                                                               | ech                                                               |                                                                               |                                                                                                    |                                                    |            |                     |          |              |              |           |                   |
|----------|--------|-------------|--------------------|---|-------------------|----------------------------------------------------------------------------|-------------------------------------------------------------------|-------------------------------------------------------------------------------|----------------------------------------------------------------------------------------------------|----------------------------------------------------|------------|---------------------|----------|--------------|--------------|-----------|-------------------|
| <b>.</b> | Site I | nfo         | •                  |   | Primary<br>Main   | Modules<br>HIPAA St                                                        | Security                                                          | Tab Order                                                                     | Opt(1) Opt(2                                                                                                    | ) Opt(3)                                           | Swipe Card | Billing<br>egal Ath | Claims/E | DI Pre-Login | Niosk Custom | Inventory | Screening Options |
| 8        | Add/U  | Jpdate Tean | ns & Organizations | • | Athle             | te Form 1                                                                  | Athlete For                                                       | m 2 Athlete                                                                   | Form 3                                                                                                    | 2004.01                                            |            | ogu ru              |          |              |              |           |                   |
|          | -      |             |                    |   | Op<br>M<br>V<br>S | ions Sport.<br>ake this for<br>XOVID C 19<br>Show th<br>Send Nig<br>eason: | /Team/Eve<br>m availab<br>9 Athlete :<br>iis form a<br>htly Batch | ent Filter Oi<br>ble on the p<br>screening<br>automatic<br>Notices<br>Notices | ganization Filte<br>hone and po<br># C ~<br>ally after a<br>Notices<br>Notice Ti<br>ext" or "Bott<br>message to | r<br>thlete lo<br>fo:<br>me:<br>for "N<br>5 50 cha | vgin<br>v  | ~                   |          |              |              |           |                   |
|          |        |             |                    |   |                   |                                                                            |                                                                   |                                                                               |                                                                                                    |                                                    |            | ~                   |          |              |              |           |                   |
|          |        |             |                    |   |                   |                                                                            | Batch                                                             | n Message                                                                     | e (max 250                                                                                                    | 0 chara                                            | cters)     |                     |          |              |              |           |                   |

Copyright © by Keffer Development Services, LLC

Tor

Updating the insurance Payor Number allows you to archive and not delete the current insurance entries that are contained in ATS. This is the recommended way to have the athletes reenter insurance information from year to year; to ensure you have up-to-date information. Doing this enters a 99 in the insurance, keeping it for archive purpose so if you have a claim from that year; you have the information.

|          | Athlete Utilities          | • | Purge Athletes Marked to be Purged                |   |                                                                                                    |
|----------|----------------------------|---|---------------------------------------------------|---|----------------------------------------------------------------------------------------------------|
| 0        | Injury Utilities           | • | Purge Athletes with Last Injury Date before XXX   |   |                                                                                                    |
| <b>3</b> | Scheduling Utilities       | • | View Athletes Marked to be Purged                 |   |                                                                                                    |
| ۵,       | Inventory Utilities        | • | Interaction Reports                               | • | and the state of the state of the state of the state of the state of the state of the state of the state of the |
| 1        | Update Athlete Years       |   | Physical Expiration Date                          | • |                                                                                                    |
| 0        | Import/Export              | • | Add Athletes on One Team to Another               |   |                                                                                                    |
|          | Transaction Logs           | • | Add Athletes on One Team/Year to Another Team     |   |                                                                                                    |
| 8        | Data Miner                 |   | Set Athlete Team/Sport/Event Status for Team/Year |   |                                                                                                    |
| ۲        | Injury Analytics Reporting |   | Resize Insurance Images                           |   |                                                                                                    |
|          | Search All Athlete Records |   | Resize Insurance Images for a Team                |   |                                                                                                    |
| ۲        | Year-End Processing        | • | Secondary Insurance                               | • |                                                                                                    |
| ۰        | Combine Athlete Records    |   | Update Insurance Payor #                          | • | Change All                                                                                                    |
| *        | Set Required Fields        |   | Update "Athlete See" eFiles status                | • | For a Team                                                                                                    |
|          | Custom Reports             | - | Send Athlete Info to Another ATS Database         |   | For an Organization<br>For a Class Year                                                                         |

### Update the System Calendar:

Updating the Site Information calendar is necessary to ensure proper functioning of the Scheduling feature in ATS. Also, if you are doing Datalys reporting, this will ensure that the dates you have added populate, as well as allow you to add a date on the fly if necessary.

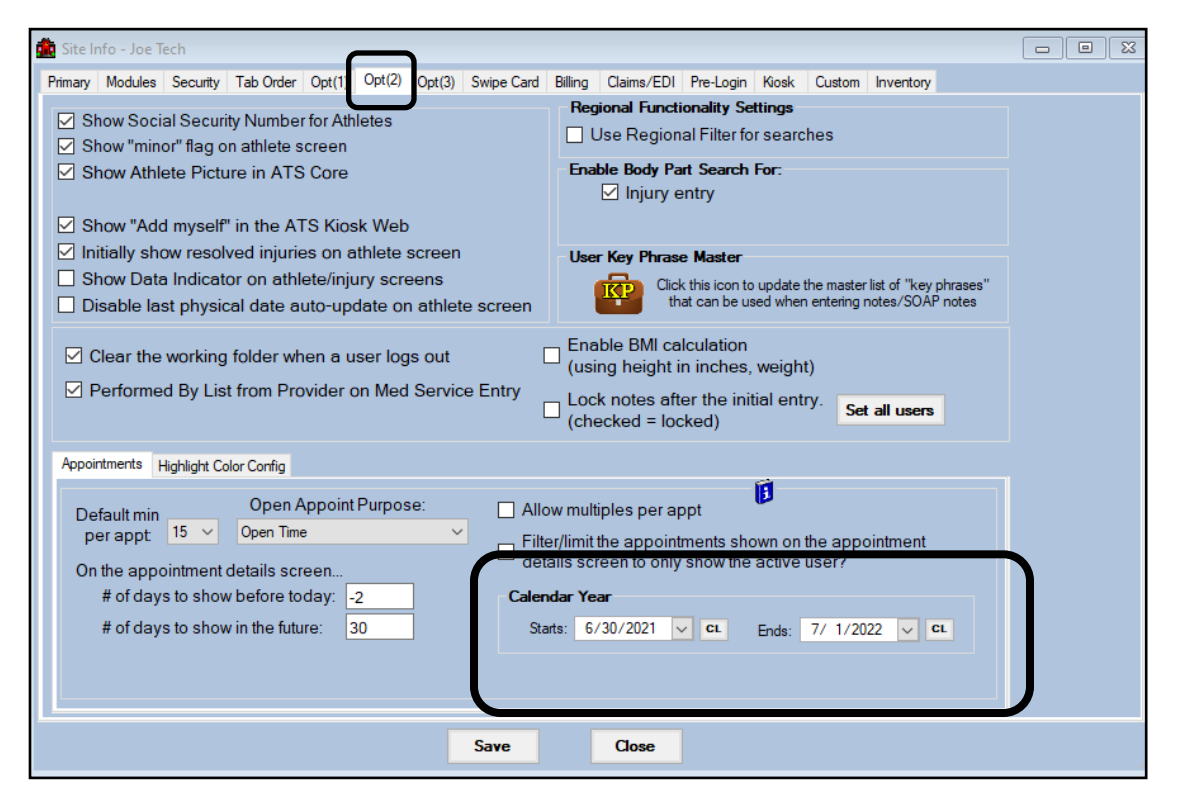

### Force Password Change for Athletes/Emergency Contacts:

ATS does recommend, you making your athletes and the emergency contacts (if using the Family Communication Center), change their password every year. This can be done by going through the Admin Menu shown below.

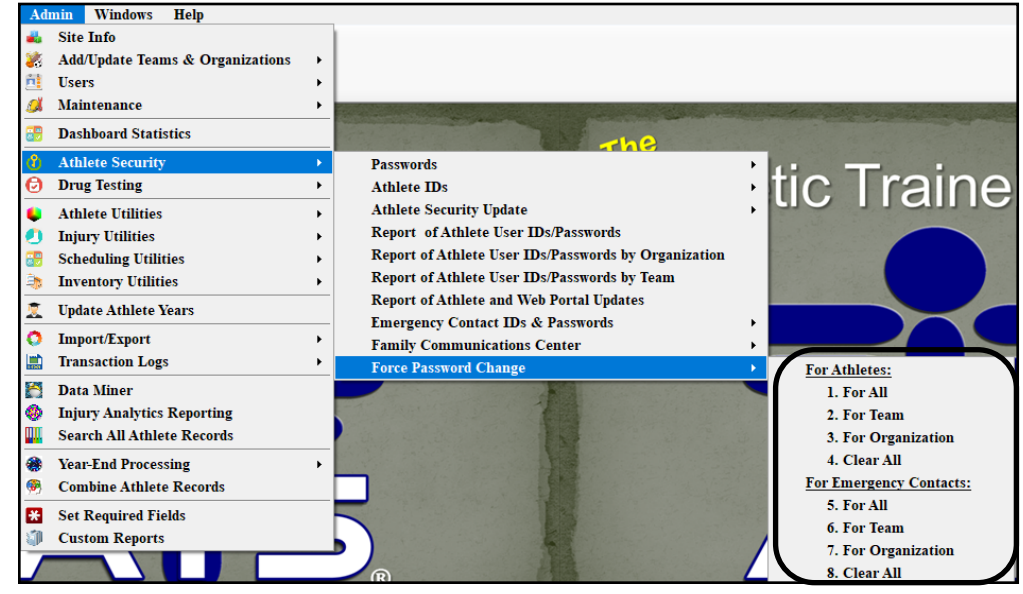

You are able to force the passwords to be changed for athletes and EC, by using the menu. You can also clear the passwords and the utilize the Password option in the menu to generate a new, random password for them.

Тор

For full explanation of the Athlete Security menu, please review the <u>Athlete Security</u> help doc.

### Force Password Change for Athletes/Emergency Contacts:

ATS does recommend, you making your athletes and the emergency contacts ( if using the Family Communication Center), change their password every year. This can be done by going through the Admin Menu shown below.

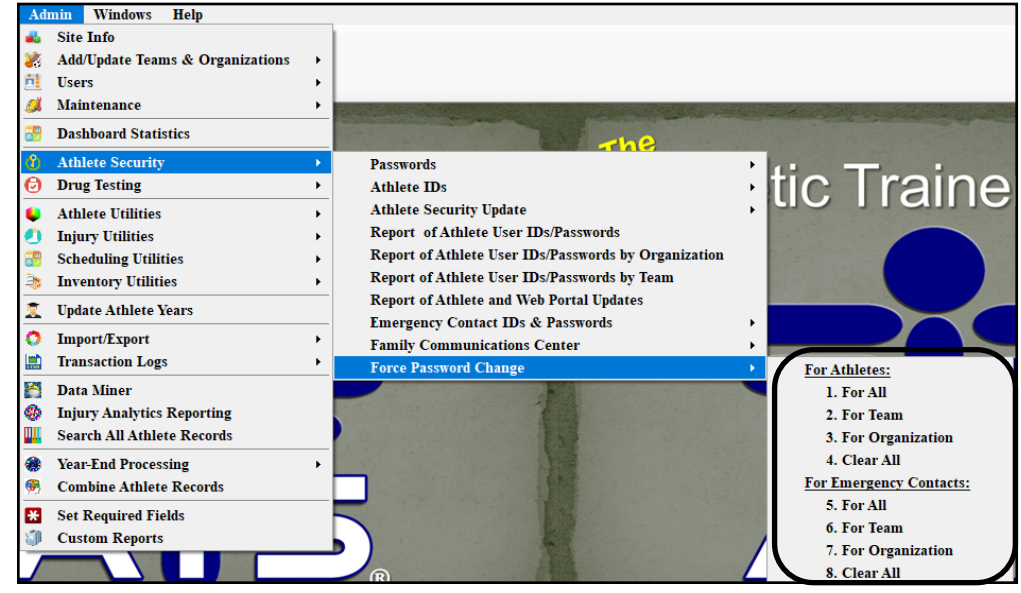

You are able to force the passwords to be changed for athletes and EC, by using the menu. You can also clear the passwords and the utilize the Password option in the menu to generate a new, random password for them.

Тор

For full explanation of the Athlete Security menu, please review the <u>Athlete Security</u> help doc.